# **Student Locator**

The **Student Locator** provides a detailed dashboard view of your student population and their location. This Locator screen by default shows **all** current on/off campus locations of **all** students, you can then refine the view using the filters provided, or search for an individual student.

Locations and their corresponding colours presented here and throughout the Reach Portal are created and managed by your school.

#### **ARTICLE:** Locations and How they work in Reach

#### Go To: Dashboards >> Student Locator

|                                                                                                    | or (as at 12:56:46                                                                                                    | on 28/09/2021                    |                                                                                                    |                                                                                                    |                                                                                                    |           |                                                                    |                         |             |                                                                                                    |  |
|----------------------------------------------------------------------------------------------------|----------------------------------------------------------------------------------------------------|----------------------------------|----------------------------------------------------------------------------------------------------|----------------------------------------------------------------------------------------------------|----------------------------------------------------------------------------------------------------|-----------|--------------------------------------------------------------------|-------------------------|-------------|----------------------------------------------------------------------------------------------------|--|
| 2 hours                                                                                                    | NE HOUSE                                                                                                    | *                                | • Alteration                                                                                                    | w Alfange w                                                                                                    |                                                                                                    |           |                                                                    |                         |             |                                                                                                    |  |
|                                                                                                    |                                                                                                    |                                  |                                                                                                    |                                                                                                    |                                                                                                    |           |                                                                    | Of Car                  | una i On Ca | mana                                                                                                    |  |
|                                                                                                    |                                                                                                    |                                  |                                                                                                    |                                                                                                    |                                                                                                    |           |                                                                    | 5                       | 9 68        |                                                                                                    |  |
|                                                                                                    |                                                                                                    |                                  |                                                                                                    |                                                                                                    |                                                                                                    | 210       | ₩<br>2412                                                          | <sup>10</sup><br>9   26 | 11<br>5 13  | 12<br>19]<br>24                                                                                              |  |
|                                                                                                    |                                                                                                    |                                  |                                                                                                    |                                                                                                    |                                                                                                    | CAN<br>10 | 27                                                                 | Kirystone<br>18         | 4 1 10      | 4                                                                                                    |  |
|                                                                                                    | and the second second                                                                                                    | and the second                   | anness an anness an                                                                                                    | NAMES - POTON CONTRACT - MADE                                                                                                    |                                                                                                    |           |                                                                    |                         |             |                                                                                                    |  |
| Ciliante +<br>Showing 1 to 127                                                                                                    | ing Roose Cooling<br>ding                                                                                                    | y Hall 📕 Warrens                 | Grave Centre 📕 Gaudrangie 📕                                                                                                    | Inguinal Sports Canton 📕 Study SMI 🔳 REC - Sart                                                                                                    | But 📑 SP Transit. 🗮 SP Soccer                                                                                                    |           |                                                                    |                         |             | Search                                                                                                    |  |
| Column +<br>Streng 1 to 127<br>Year                                                                                                    | ing House Cooling<br>ing<br>of 127 antician                                                                                                    | 9 Mail 🗮 Warney                  | Grove Centre D Guadratopie D                                                                                                    | Descrinal Sparts Cross <b>Strate One BEC - Surf</b>                                                                                                    | Then SP Tennisk SP Sector                                                                                                    |           | 1 Studen                                                           | LPK                     | IJ          | Search:<br>Garling Statum                                                                                    |  |
| Column +<br>Strang 1 to 127<br>Year<br>09                                                                                                    | of 127 orders                                                                                                    | ae 13                            | Grove Centre Constrainty Constrainty                                                                                                    | Depended Speeds Contex  Contex See See See See See See See See See S                                                                                                    | Tex SP Texas SP Secon<br>II Location<br>Warekik Orpus Centre                                                                                      |           | 1 Studen                                                           | 1PK                     | IJ          | Search:<br>Carting Status<br>Not Cored                                                                       |  |
| Column +<br>Strong 1 to 127<br>Year<br>09<br>09                                                                                                    | ang Neuse Classes<br>at 127 antelas<br>II Hito<br>Hito<br>Hito                                                                                                    | y Hall 🔳 Warvech<br>158 — 11     | Green Centre Constitutingle<br>Standerst Leist Name<br>Microson<br>Maneton                                                                                                    | Desented Speeds Cross Sectors (Market OM) (MRC - Sectors) Desented Sectors(Market First Name Jack Streen                                                                                                    | Tex SP Texasis SP Second<br>I Location<br>Warwick Orace Centre<br>Warwick Grave Centre                                                            |           | 1) Student<br>PCH                                                  | LPK                     | IJ          | Search:<br>Gating Status<br>Not Guted<br>Not Guted                                                           |  |
| Colorest + Colorest +  | ari 127 ootias<br>II 127 ootias<br>II 100<br>II 100<br>II 100<br>II 100                                                                                                    | p Hall 🔳 Warvest                 | Creer Centre Constitution 1                                                                                                    | Downlast Speets Cross South States South States South States South States South States States | Tex SP Texasi: SP Second<br>Location<br>Warwick Group Centre<br>Warwick Group Centre<br>Warwick Group Centre                                      |           | 1) Student<br>Picth<br>Picth<br>Picth                              | LPK                     | IJ          | Search:<br>Cating Status<br>Not Coned<br>Not Cated<br>Part Cated                                             |  |
| Column +<br>Column +<br>Showing 1to 127<br>Official<br>Official<br>Official<br>Official<br>Official<br>Official                                                                                                    | ing finance<br>ing<br>of 127 contries                                                                                                    | phall <b>W</b> arwest            | Creer Centre Contraction (Centre Centre Cent | Downlast Sports Cross Standy GML BEC - Surf<br>Downlast Sports Tiest Name<br>Jack<br>Straten<br>Straten<br>Straten<br>Cray                                                                                                    | Tex SP Tennes SP Second<br>II Location<br>Warwick Group Centre<br>Warwick Group Centre<br>Warwick Group Centre<br>Biteriding                      |           | 1) Student<br>Picto<br>Picto<br>Picto<br>Picto                     | L PK                    | IJ          | Search:<br>Carling Statum<br>Not Gund<br>Not Caned<br>Not Caned<br>Not Gared                                 |  |
| Colorente - Colorente - Colore | ing finance<br>ing<br>of 127 entries<br>II Hou<br>III<br>III<br>III<br>III<br>III<br>III<br>III<br>III<br>III<br>I                                                                                                    | р Най 💼 Жилина<br>1968 — 33<br>4 | Student Last Name<br>Morgan<br>Moreton<br>Milane<br>Milane                                                                                                    | Downland Typerits Control<br>Downland Typerits Control<br>Downland Typerits Control<br>Downland Typerits Control<br>Downland Control<br>Control<br>Horry                                                                                                    | Ten SP Tennes SP Secon<br>II Location<br>Warwick Grow Centre<br>Warwick Grow Centre<br>Warwick Grow Centre<br>Biteriding<br>Quidtungle            |           | Il Student<br>PKPP<br>PKDP<br>PKDP<br>PKDP<br>PKDP<br>PKDP<br>PKDP | L PK                    | U           | Scorth:<br>Cating Status<br>Not Coned<br>Not Coned<br>Not Coned<br>Not Coned<br>Not Coned                    |  |
| Colorente - Colorente - Colore | ang hangan<br>ang taga ang taga ang<br>taga ang taga ang taga ang taga ang taga ang taga ang taga ang taga ang taga ang taga ang taga ang taga ang tag<br>taga ang taga ang taga ang taga ang taga ang taga ang taga ang taga ang taga ang taga ang taga ang taga ang tag<br>taga ang taga ang taga ang taga ang taga ang taga ang taga ang taga ang taga ang taga ang taga ang taga ang tag<br>taga ang taga ang taga ang taga ang taga ang taga ang taga ang taga ang taga ang taga ang taga ang taga ang tag<br>taga ang taga ang taga ang taga ang taga ang taga ang taga ang taga ang taga ang taga ang taga ang taga ang tag<br>taga ang taga ang taga ang taga ang taga ang taga ang taga ang taga ang taga ang taga ang taga ang taga ang tag<br>taga ang taga ang taga ang taga ang taga ang taga ang taga ang taga ang taga ang taga ang taga ang taga ang tag<br>taga ang taga ang taga ang taga ang taga ang taga ang taga ang taga ang taga ang taga ang taga ang taga ang taga ang taga ang taga ang taga ang taga ang taga ang taga ang tag<br>taga ang taga ang taga ang taga ang taga ang taga ang taga ang taga ang taga ang taga ang taga ang taga ang taga ang taga ang t | 9 Hall 🗰 Warnes                  | Student Last Name<br>Morgan<br>Moreton<br>Molaren<br>Milaren                                                                                                    | Deserind Speeds Concernent Speeds and Speeds Concernent Speeds and Speeds and | Ten SP Tenes: SP Secon<br>II Location<br>Warekk Grow Centre<br>Warekk Grow Centre<br>Warekk Grow Centre<br>Biteriding<br>Qualitangle<br>Gasty SNR |           | I Student<br>PKIP<br>PKIE<br>PKIE<br>PKIE<br>PKIE<br>PKIE<br>PKIE  | LPK                     | IJ          | Scorth:<br>Cating Status<br>Non Connel<br>Not Connel<br>Not Connel<br>Not Connel<br>Not Connel<br>Not Connel |  |

# How to Navigate

#### **Top Row Selector Fields**

The top of the Student Locator screen provides the standard Reach drop-down selectors to refine your search of the student population as required, all items in each list are created/managed by your school. All viewable data will auto-update as you select/deselect any item.

- House/Dorm Year/Grade
- Locations Groups

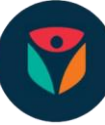

You are also provided with a **Refresh** button to force the search again to update.

#### For example

When multiple staff members are using Reach from different devices at the same time, adjusting student locations via the Kiosk screen, will affect the search results, click **Refresh** to update.

| Student Locator (as at 12:56:46 on 28/09/2021) |            |   |           |   |               |   |            |   |  |  |
|------------------------------------------------|------------|---|-----------|---|---------------|---|------------|---|--|--|
| C Refresh                                      | All Houses | ~ | All Years | ~ | All Locations | ~ | All Groups | Ŷ |  |  |

#### Chart Columns and Download

Additional options to refine your search are available in the Chart View and above it, these include;

- Columns drop-down selector allows you to select/deselect any/all columns to filter the Chart View
- Download Spreadsheet button, when clicked, will directly download the current Chart View to your device
- Search Bar is provided for a quick, direct search for a particular student
- **Up/Down** arrows in each column header to filter the Chart View by that selected column

| Columns •                       |          |    |                   |          |                    |    |          |    |            |    |               |    |
|---------------------------------|----------|----|-------------------|----------|--------------------|----|----------|----|------------|----|---------------|----|
| Showing 1 to 127 of 127 entries |          |    |                   | Download | Spreadsheet        |    |          |    |            | Se | Search:       |    |
| Year                            | 11 House | 11 | Student Last Name | 11       | Student First Name | 11 | Location | 11 | Student PK | 17 | Gating Status | 11 |

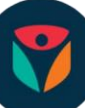

# How to view the Student Location Data

There are three main areas to utilise;

- 1. The Pie Chart
- 2. OFF/ON Campus Indicator
- 3. Chart View

## The Pie Chart

The Pie Chart displays the entire student population as a simple interactive colour-coded view, these colours reflect the portion of students currently checked-in to each location.

- Hover your mouse over a slice of the Pie to show quick data for that location
- Click on any slice to display the data of that location, this will auto-update all data areas
- Click the slice again to return to the full selection

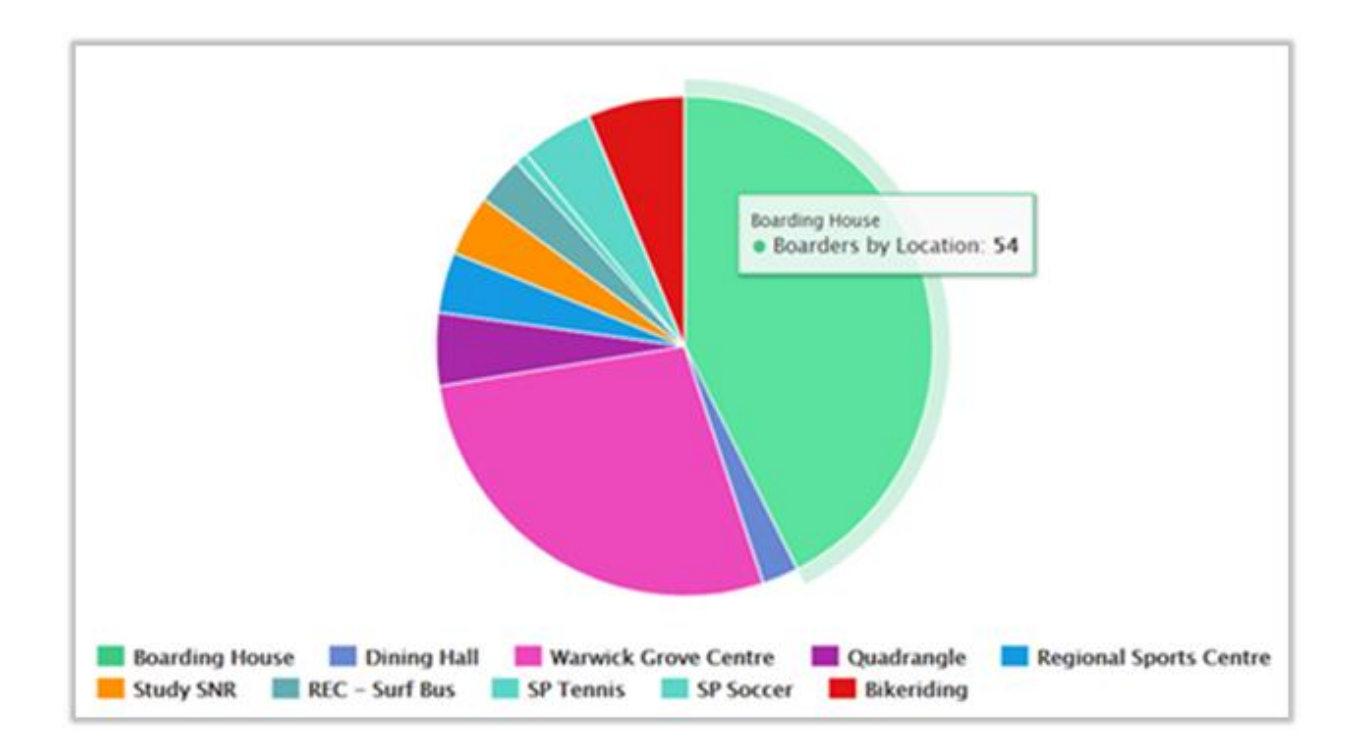

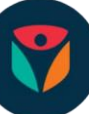

## **OFF/ON Campus Indicator**

The Campus Indicator is a <u>view-only</u> area that clearly splits the student data into **Off**-Campus and **On**-Campus locations for a quick view, by Red/Green colour separation.

- The top line shows the total number of students split over Off/On Campus locations
- The middle line shows the split of Off/On Campus students by Year/Grade
- The bottom line shows the split of Off/On Campus students by House/Dorm

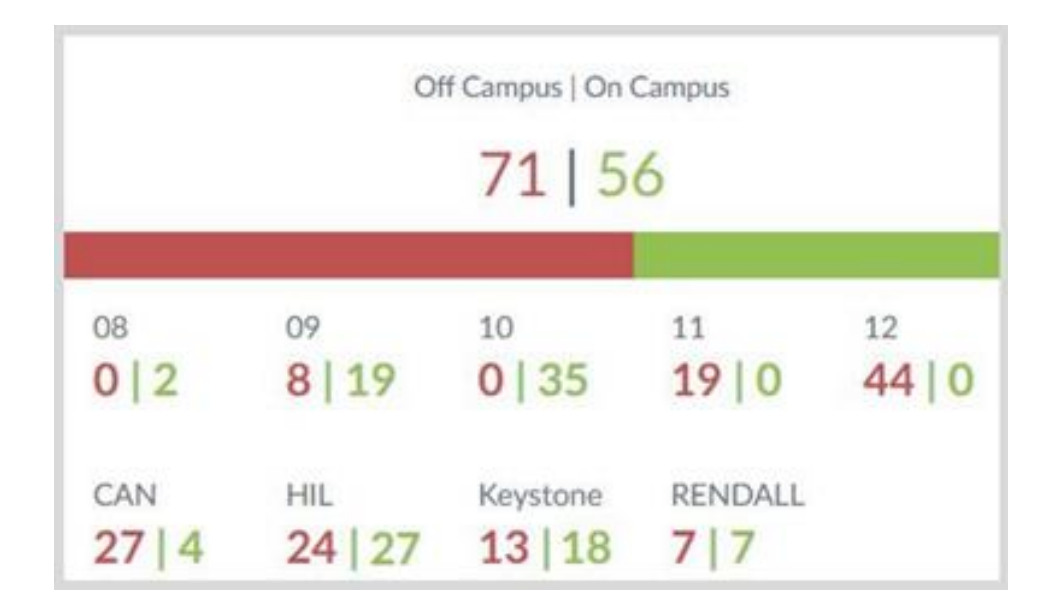

## **Chart View**

The Chart View shows more data and using the Columns selector and Up/Down Arrows per column, you can view the data as you wish, then download as required.

| Year | 11 House   | 11 Student Last Name | Student First Name | 17 Location          | 17 Student PK | 17 Gating Status | н |
|------|------------|----------------------|--------------------|----------------------|---------------|------------------|---|
| 09   | HE         | Morgan               | Jick.              | Warwick Grave Centre | 11019         | Not Gatad        |   |
| 08   | 105.       | Moretan              | Steven             | Warwels Greek Centre | P(39          | Not Galvel       |   |
| 09   | HEL.       | Moore                | Michael            | Warwick Growt Centre | PG97          | Not Gated        |   |
| 17   | 10%        | Mire                 | Cong               | Blanking             | P1016         | Not Ganed        |   |
| 12   | CAN        | McLaren              | Henry              | Quadrangle           | PRPS          | Not Gated        |   |
| 12   | 105.       | Millaner             | Cynor              | Study SNR            | PK54          | Not. Gated       |   |
| 12   | Revolution | McKinon              | Matthew            | Study SNR            | PICES         | Het Gated        |   |

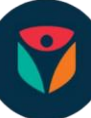